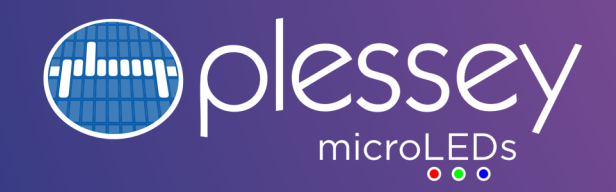

# **PD01000** Data-Vµ<sup>™</sup> microLED Display Development Kit User Guide

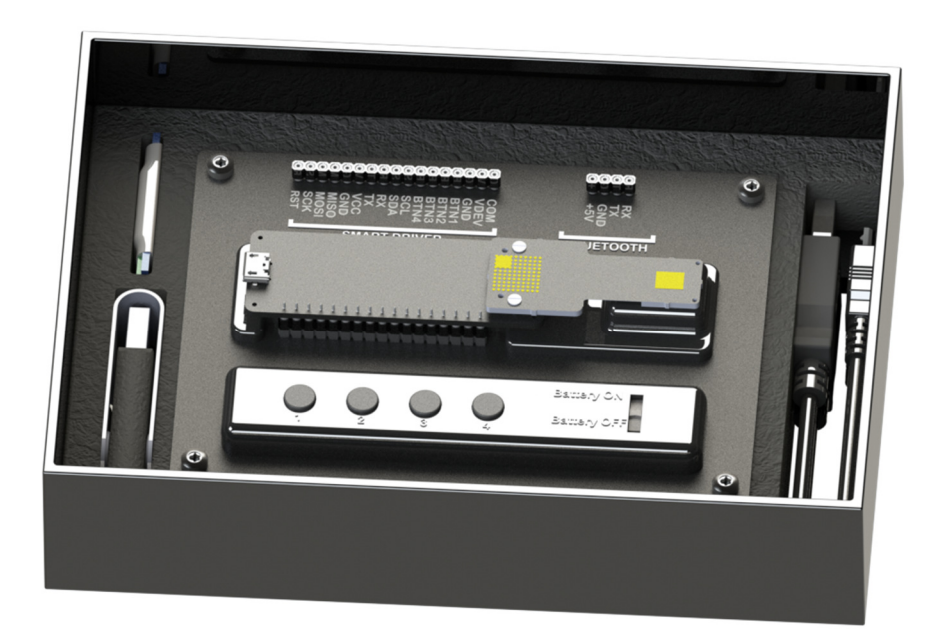

www.plesseysemi.com

Tamerton Road, Roborough | Plymouth, Devon | PL6 7BQ, UK |t: +44 1752 693 00

#### **Contents**

| Contents                                                    | 2    |
|-------------------------------------------------------------|------|
| Scope and Introduction                                      | 3    |
| Description                                                 | 3    |
| Related Documents and Specifications                        | 3    |
| Evaluation Kit Contents                                     | 4    |
| Safety and Safe Operation                                   | 4    |
| Driver Board                                                | 5    |
| Description                                                 | 5    |
| Mechanical Specification                                    | 6    |
| Electrical Specification                                    | 6    |
| Mother/base Board Specifications                            | 7    |
| Electrical Specification                                    | 7    |
| Display Board Specifications                                | 8    |
| Mechanical Specification                                    | 8    |
| Electrical Specification PD01002                            | 8    |
| Connection and Control Options                              | 9    |
| Driver Board Block Diagram                                  | 9    |
| Electrical Connection Detail                                | 9    |
| Control, Command Set and Programming Options                | . 11 |
| Button Control                                              | . 11 |
| Serial Connection – UART & USB                              | . 11 |
| Programming using the Arduino Integrated Design Environment | . 13 |
| Segment driver address mapping                              | . 17 |
| Arrows and Symbols                                          | . 17 |
| Large 7-segment characters and dots                         | . 18 |
| Small 7-segment characters and dots                         | . 20 |
| Appendix A - Driver PCB Schematics                          | . 21 |
| Appendix B - Handling and Safety Instructions               | . 24 |
| Contact                                                     | . 24 |

#### **Scope and Introduction**

This document provides an outline design, specifications and user manual for the Plessey Data-Vµ<sup>™</sup> microLED Evaluation Kit PD01000. The kit contains a microLED display with driver and control board.

#### **Description**

The Plessey Data-V $\mu^{\text{M}}$  microLED Evaluation Kit contains components for the user to evaluate the Plessey Data-V $\mu^{\text{M}}$  microLED display. The kit can be used standalone to demonstrate the intensity of the display, or with a computer to evaluate the display technology in more depth. The display can be integrated into existing optical systems to evaluate the benefits of Plessey's Data-V $\mu^{\text{M}}$  microLED displays.

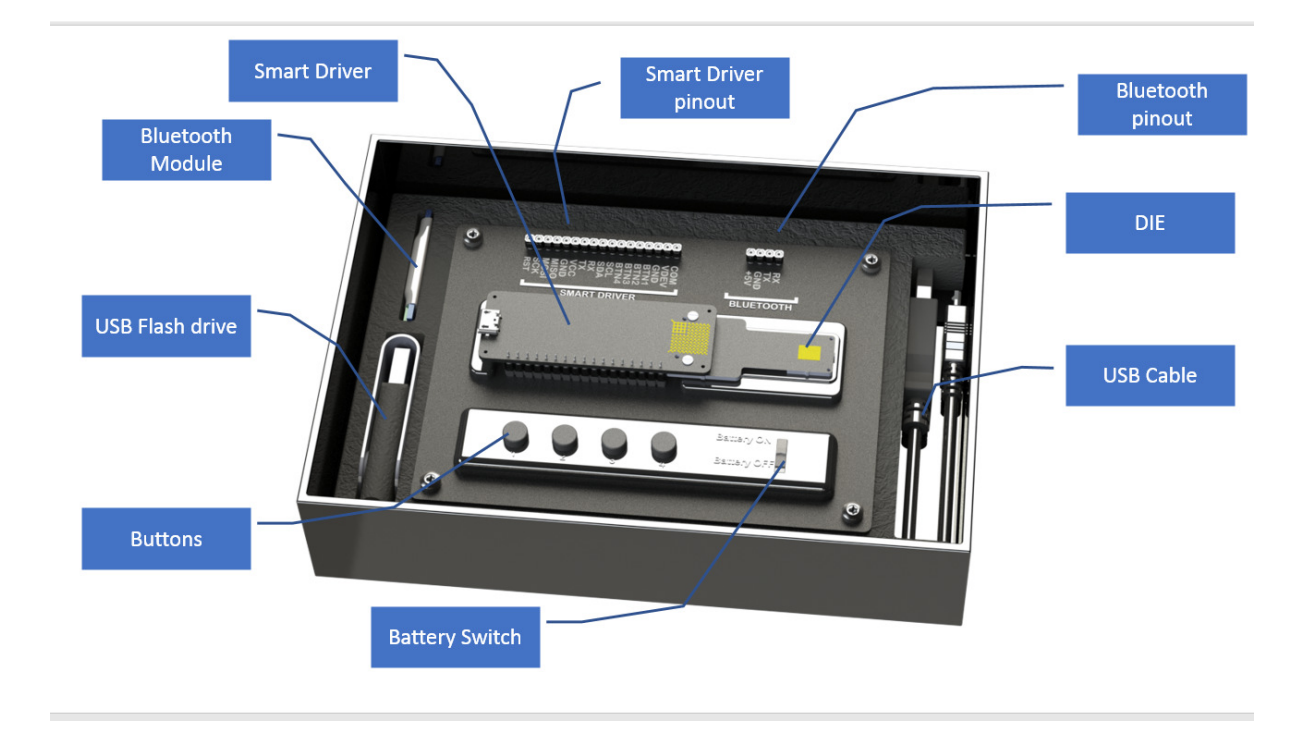

## **Related Documents and Specifications**

296141 - PD01xxx - Data-Vµ<sup>™</sup> microLED Chip Advance Product Datasheet

#### **Evaluation Kit Contents**

The PD01000 evaluation kit consists the following (contained within a card box):

- PD01001 (driver board assembly)
- PD01002 (green display module)
- Base module board
- Bluetooth Module (HC-06)

- USB battery
- USB Type-A to Micro-B Cable
- USB Memory Stick
- Printed Quick Start Guide

The PD01001 Driver and Connector set consists of the component populated driver board, assembled to the display (PD01002) using a Samtec interposer connector board using screws and alignment pins. The PD01002 display is a PPS4138 green display with normal orientation on an FR4 board. The driver board is supplied with Data-Vµ<sup>™</sup> firmware which allows a command line interface over UART/USB.

The PD01001 and PD01002 are supplied assembled, plugged into the PPS4144 base module (which can be powered by the supplied USB).

#### **Safety and Safe Operation**

Operating the display on high brightness settings can cause eye damage. When increasing the brightness do not look directly at the light source. Do not stare at the light source. Direct the display away from the eyes, e.g. toward a piece of card.

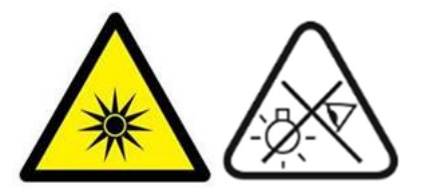

#### **Driver Board**

#### **Description**

Refer to Appendix A for the driver board schematic. The driver board is based around an ATMega328 microcontroller and is compatible with the Arduino Integrated Design Environment (IDE). The driver generates a programmable voltage source for the common anode of the Data-Vµ<sup>™</sup> microLED display.

The driver board voltage source is generated from the ATMega328 and is buffered through an Op-Amp, NMOS voltage follower and can be programmed anywhere between 0V to VDD (norm 5V).

The symbols can then be individually turned on by switching an NMOS to ground. There is an array of 42 dual NMOS transistors to allow up to 84 symbols to be dimmed independently. The gates of the NMOS array is controlled by two LT8500 PWM chips. These chips have 48 individually controllable PWM channels with 12 bit resolution. The PWM is supplied a 2MHz clock generated by the ATMega328, resulting in a PWM frequency of 2MHz/4095 = 488Hz.

The LT8500 ICs also allow a duty cycle correction to be applied to each channel. This is a 6 bit correction which allows a duty cycle variation of 0.5x - 1.5x. Refer to the LT8500 datasheet for more information on calculating the calibration values (https://www.analog.com/media/en/technical-documentation/data-sheets/LT8500.pdf)

The ATMega328 can be connected by UART over USB using the driver board's FTDI chip. Reprogramming over USB is supported by the bootloader present on the ATMega328. Only one UART port is present on the ATMega328 and is shared by direct UART connection and via the FTDI for USB connection; communicate by UART or USB, the ATMega328 cannot communicate with both simultaneously.

To measure the current of the display measure the voltage drop across R14, the 1 Ohm (+/-0.25%) current sense resistor. This can be accessed from the VDEV, VCOM pins. The display can be driven with an external power supply if required – connect an external power supply to VCOM and de-solder the current sense resistor R14. The current sense resistor may be bypassed using a zero Ohm resistor in R14 position or by shorting resistor R13.

The driver board is connected to the display using a Samtec Z-Ray. This consists of an interposer and a pair of screws and alignment pins.

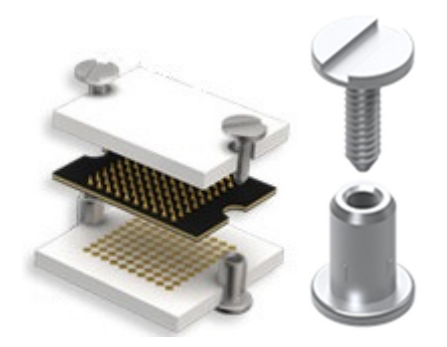

# **Mechanical Specification**

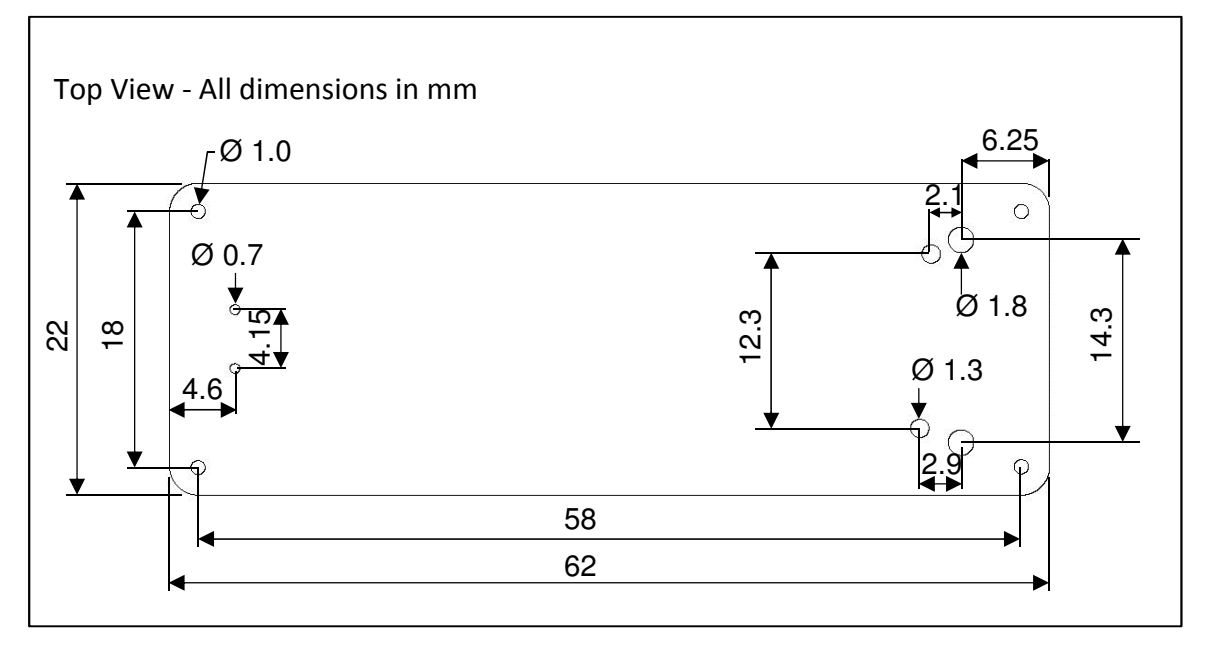

# **Electrical Specification**

| Parameter                                 | Minimum | Typical | Maximum | Units |
|-------------------------------------------|---------|---------|---------|-------|
| Supply Voltage                            |         | 5.0     | 5.25    | Volts |
| Supply Current                            |         |         | (TBC)   | Amps  |
| Current per<br>channel                    |         |         | (TBC)   | Amps  |
| Microcontroller<br>operating<br>frequency |         | 8       |         | MHz   |
| Channel PWM<br>frequency                  |         | 2       |         | MHz   |
| Channel PWM resolution                    |         | 12      |         | bits  |
| Number of channels                        |         | 84      |         |       |
| UART                                      |         | 9600    |         | Baud  |

## **Mother/base Board Specifications**

The USB battery is supplied partly charged, it is advised to fully charge prior to use. When charged, insert the battery's USB Micro-B plug into the base module. Do not connect to the driver board USB when the battery is in use.

#### **Electrical Specification**

| Parameter                       | Minimum | Typical | Maximum | Units |
|---------------------------------|---------|---------|---------|-------|
| Supply Voltage                  |         | 5.0     | 5.25    | Volts |
| Supply Current                  |         |         |         | Amps  |
| Battery<br>Capacity             |         | 3       |         | Ah    |
| Battery Charge<br>Current (USB) |         | 1       |         | Amps  |
| Battery Charge<br>Time          |         | 4       |         | Hours |

# **Display Board Specifications**

Refer to display PD01xxx Data-Vµ<sup>™</sup> microLED Chip Advance Product Datasheet for full information.

## **Mechanical Specification**

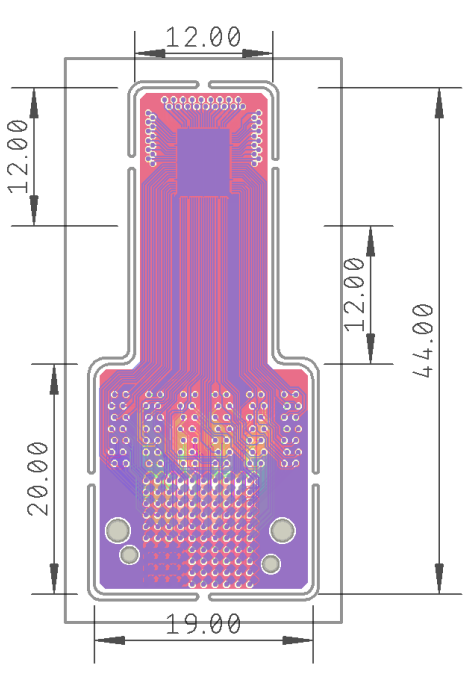

## **Electrical Specification PD01002**

| Parameter              | Minimum | Typical | Maximum | Units |
|------------------------|---------|---------|---------|-------|
| Forward<br>Voltage     |         |         | 3       | Volts |
| Dominant<br>Wavelength | 500     |         | 555     | nm    |
| Current per<br>channel |         |         |         | Amps  |
| Number of segments     |         | 61      |         |       |

#### **Connection and Control Options**

#### **Driver Board Block Diagram**

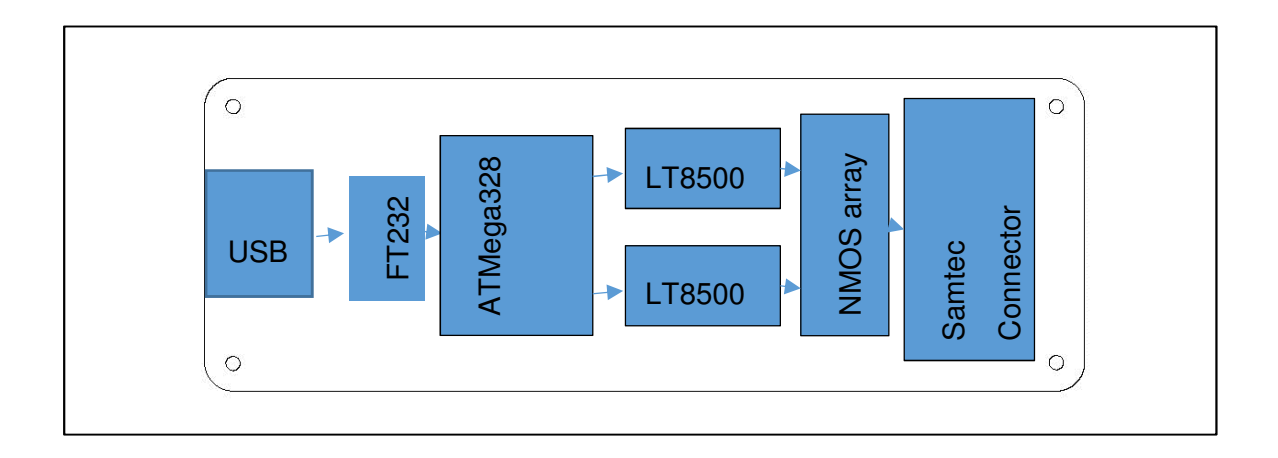

#### **Electrical Connection Detail**

The driver board connections consist of a microUSB socket and 17 pins on a 0.1" pitch, connections and major components shown below.

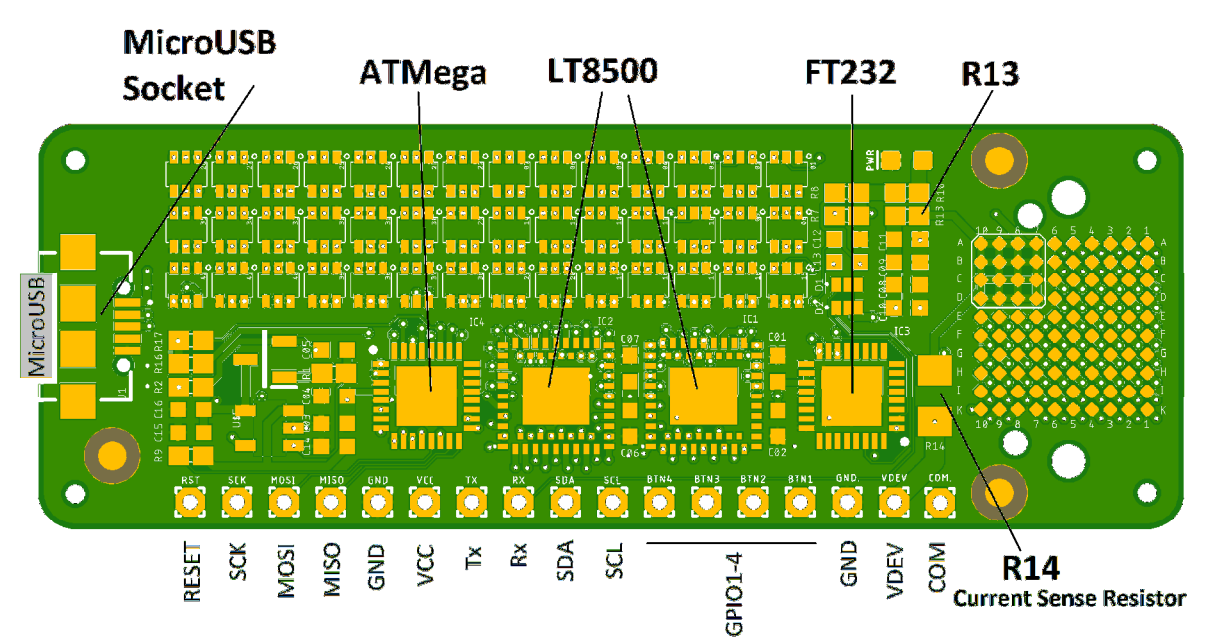

| Pin   | Function                                 |
|-------|------------------------------------------|
| RESET | Device reset (active HIGH?) – TTL levels |
| SCK   | SPI connection clock – TTL levels        |

| MOSI  | SPI data input (Master Output Slave Input) – TTL levels                      |
|-------|------------------------------------------------------------------------------|
| MISO  | SPI data output (Master Input Slave Output) – TTL levels                     |
| GND   | Ground connection (0V)                                                       |
| VCC   | Supply Voltage (+5V) – do not connect if microUSB providing power            |
| Тх    | UART transmit (data from driver board) – TTL levels                          |
| Rx    | UART receive (data to driver board) – TTL levels                             |
| SDA   | I2C data – TTL levels                                                        |
| SCL   | I2C clock – TTL levels                                                       |
| GPIOx | General Purpose I/O to microcontroller, or button inputs – TTL levels        |
| GND   | Ground connection (0V)                                                       |
| VDEV  | LED drive voltage – high side of current sense resistor                      |
| СОМ   | LED common – anode of display (can be used to power display by removing R14) |

#### **Control, Command Set and Programming Options**

#### **Button Control**

Slide the 'battery' switch from Battery OFF to Battery ON. The four buttons on the base module can then be used to demonstrate the display, buttons functions as follows:

| Button Number | Button Function                                                   |
|---------------|-------------------------------------------------------------------|
| 1             | Switch all segments on (drive voltage 2.7V) or off                |
| 2             | Counter demo – press to initiate to 0000, press/hold to increment |
| 3             | Decrease display brightness                                       |
| 4             | Increase display brightness                                       |

Press and release button 1 and the display will illuminate (all segments) at a low level (2.7V drive, PWM value of 1). Press and release button 4 to increase brightness (PWM changed) - 9 presses to maximum brightness. Press and release button 3 to decrease brightness (PWM changed) - 9 presses to minimum brightness. **Ensure display is angled away from eyes when brightness increased.** 

Button 2 initiates a displayed counter demonstration. With display on and brightness set (using button 1, 3 and 4), press and release button 2 to set counter to 0000. Press and release to increase counter by 1, press and hold to rapidly increase counter to 9999 and loops to 0000. Pressing button 3 or 4 will increase or decrease brightness (unless at maximum or minimum brightness respectively) and display all segments, press button 2 to return to the counter display.

#### Serial Connection – UART & USB

The driver board can be accessed using a direct UART connection, or via a USB connection. Do not connect to the UART when USB is active.

To connect via USB, insert the supplied cable's USB Micro-B plug into the driver board module USB socket and connect the USB Type-A plug to a suitable PC's USB socket. The driver board will instantiate as a serial port, communication should be made to this serial port using PuTTY or similar command-line – 9600 baud, 8 data bits, 1 stop bit, no parity.

Once a serial connection is established to the driver board, the driver board will respond with a text line "\*\*\*\*\*\*DataVu Driver CLI\*\*\*\*\*\*" and a prompt ">".

| Command | Arguments                                                                    | Function                                                                                                    |
|---------|------------------------------------------------------------------------------|----------------------------------------------------------------------------------------------------|
| h       |                                                                              |                                                                                                    |
| help    | -                                                                            | Help, returns list of commands.                                                                                                    |
| с       | <cal_1> <cal_2><br/><cal_3><br/><br/><cal_n></cal_n></cal_3></cal_2></cal_1> | Updates the calibration data. Here <i>n</i> is the number<br>of symbols on the display. Each symbol can have a<br>unique PWM weightings which allow for display<br>non-uniformity to be corrected for. Each symbol can<br>be corrected by a weighting of 0.5x to 1.5x with six<br>bit resolution. This calibration data will be saved to<br>the EEPROM on the ATMega and reloaded when the<br>driver is power cycled. |
| cOn     |                                                                              | Turns the calibration feature on. The write frame command will need to be run after to see the effects.                                                                                                    |
| cOff    |                                                                              | Turns the calibration feature off. The write frame command will need to be run after to see the effects.                                                                                                    |
| u       | <value1> <value2><br/><br/><value n=""></value></value2></value1>            | Updates all values in the software frame buffer. This<br>will reset all the values in the software frame buffer<br>with the specified value, an eight bit (integer, 0-255)<br>PWM value for all the symbols.                                                                                                    |
| ua      | <value></value>                                                              | Updates all values in the software frame buffer. This<br>will reset all the values in the software frame buffer<br>with the specified value, an eight bit (integer, 0-255)<br>PWM value for all the symbols                                                                                                    |
| ud      | <c> <digit> <value></value></digit></c>                                      | Updates a seven segment element in the software<br>frame buffer. <u>C</u> - the character to show on the seven<br>segment element (0-9, A-F). <b>D</b> igit - the digit number<br>specifies which seven segment element to update.<br><b>V</b> alue - the eight bit (integer, 0-255) PWM value for<br>the seven segment element.                                                                                      |
| us      | <symbol> <value></value></symbol>                                            | Updates a single symbol's, an eight bit (integer, 0-<br>255) PWM value in the software frame buffer.                                                                                                    |
| V       | <voltage></voltage>                                                          | Sets the LED anode voltage. The voltage can be set<br>between 0.0 and 5.0 (volts). The DAC has eight bit<br>resolution which equates to a voltage resolution of<br>20mV. The specified voltage may not match the<br>output voltage exactly. The output voltage depend<br>on the board voltage which the firmware assumes to<br>be 5V. For an accurate voltage a direct measurement<br>on the driver board is needed.  |

| w | Writes the software frame buffer to the display. This needs to be run to any of the frame buffer updates |
|---|----------------------------------------------------------------------------------------------------|
|   | in the previous commands.                                                                                |

Some programming examples and advisories:

- To display all segments at low intensity, type "v 2.5" (without quotes, this sets the display voltage to 2.5V) and press return, follow this by "ua 10" and "w" (similarly without quotes, and press return each time. This sets all segments to 10/255 PWM and updates the display.
- To turn all segments off, either set voltage to 0 "v 0" or turn all segments off "ua 0" following by "w".
- To display FE in two 7-segments at low intensity, type "v 2.5" (without quotes, this sets the display voltage to 2.5V) and press return, follow this by "ud E 0 10" "ud F 1 10" and "w" (similarly without quotes, and press return each time).
- Voltage range is 0-5V, usable range is 2.2 (very dim) to 2.8. Higher than 2.8V will result in varied segment brightness depending on how many segments are illuminated as drive voltage is dropped across the current sense resistor. TBA
- Command 8-bit PWM value (0-255) is converted to internal 12-bit PWM value (0-4095).

#### **Programming using the Arduino Integrated Design Environment**

The driver board features an ATMEGA328 microcontroller which contains Data-Vµ<sup>™</sup> firmware. The firmware is available for download and modification. Download the Arduino Integrated Development Environment from the Arduino website (1.6.4 or later is required):

#### www.arduino.cc

Follow instructions to install the IDE. Once installed, connect the driver board to the PC – on a Windows PC check the Devices and Printers for a "FT232R USB UART" device and note the COM port number.

- Open the Arduino IDE.
- In File->Preferences menu, enter the following into the (initially blank for a new IDE install) *Additional Boards Manager URLs* field:

https://raw.githubusercontent.com/Plessey/DataVuBoard/master/package\_DataVuBoard\_index.json

#### Page 14 of 24

Document number 296194 Version 2 24<sup>th</sup> January 2020

| Preferences                   | 00 BBB                                                 |                                        | ×         |
|-------------------------------|--------------------------------------------------------|----------------------------------------|-----------|
| Settings Network              |                                                        |                                        |           |
| Sketchbook location:          |                                                        |                                        |           |
| C: \Users \User \Documents \A | duino                                                  |                                        | Browse    |
| Editor language:              | System Default 🗸                                       | (requires restart of Arduino)          |           |
| Editor font size:             | 12                                                     |                                        |           |
| Interface scale:              | Automatic 100 +% (requires restart of Arduin           | o)                                     |           |
| Theme:                        | Default theme 👻 (requires restart of Arduino)          |                                        |           |
| Show verbose output during:   | compilation upload                                     |                                        |           |
| Compiler warnings:            | None 👻                                                 |                                        |           |
| Display line numbers          | Er Er                                                  | able Code Folding                      |           |
| Verify code after upload      |                                                        | se external editor                     |           |
| Check for updates on sta      | rtup 🔽 Sa                                              | ave when verifying or uploading        |           |
| Use accessibility features    |                                                        |                                        |           |
| Additional Boards Manager UR  | RLs _ https://raw.githubusercontent.com/Plessey/DataVu | Board/master/package_DataVu_index.json | C         |
| More preferences can be edit  | ed directly in the file                                |                                        |           |
| C:\Users\User\AppData\Loca    | \Arduino15\preferences.txt                             |                                        |           |
| (edit only when Arduino is no | running)                                               |                                        |           |
|                               |                                                        |                                        | OK Cancel |

• In Tools->Board:->Boards Manager... menu, scroll down to the "DataVu by Plessey" board and click the *Install* button, then close the Boards Manager.

| 💿 Boards Manager                                                                                                    | X       |
|----------------------------------------------------------------------------------------------------|---------|
| Type All   Filter your search                                                                                                    |         |
| EMORO 2560 by Inovatic-ICT<br>Boards included in this package:<br>EMoRo 2560. Board based on ATmega 2560 MCU.<br><u>Online Help</u><br><u>More Info</u>            |         |
| Industruino SAMD Boards (32-bits ARM Cortex-M0+) by Industruino<br>Boards included in this package:<br>Industruino D21G.<br><u>Online Help</u><br><u>More Info</u> |         |
| DataVu by Plessey<br>Boards included in this package:<br>DataVuDriver.<br><u>Online Help</u><br><u>More Info</u>                                                   | Install |
|                                                                                                    | Close   |

Now select the DataVu driver board in Tools->Board: When correctly selected, menu should read *Board:"DataVu\_Driver"* menu. In Tools->Display: (defaults to NO\_DISPLAY) select PD01002/4/6/8 for this PD01000 Evaluation Kit with normal orientation display. Display type PD01003/5/7/9 is for laterally inverted display. In Tools->Port: set the port number (noted above, example shown below is COM241).

Document number 296194 Version 2 24<sup>th</sup> January 2020

| ls] Help                                   |              |   |                             |
|--------------------------------------------|--------------|---|-----------------------------|
| Auto Format                                | Ctrl+T       |   | Ø                           |
| Archive Sketch                             |              |   |                             |
| Fix Encoding & Reload                      |              |   |                             |
| Manage Libraries                           | Ctrl+Shift+I |   | -                           |
| Serial Monitor                             | Ctrl+Shift+M |   | 100                         |
| Serial Plotter                             | Ctrl+Shift+L |   |                             |
| WiFi101 / WiFiNINA Firmware                | e Updater    |   | T                           |
| Board: "DataVu Driver"                     |              | • |                             |
|                                            |              | - |                             |
| Display: "PD01002/4/6/8"                   |              | • | NO_DISPLAY                  |
| Display: "PD01002/4/6/8"<br>Port: "COM241" |              |   | NO_DISPLAY<br>PD01002/4/6/8 |

• Once the DataVu driver board has been instantiated, you will need to install the DataVuLib from Github. Create a ZIP file by clicking the *Clone or download* button on the webpage below, then *Download ZIP*.

https://github.com/Plessey/DataVuLib

• In the Arduino IDE Sketch->Include Library menu select *Add ZIP Library...* and select the ZIP file created above.

| 💿 sketch_de                | ec12a   Arduino 1.8.10                                                                                                    |                                                               |  |  |
|----------------------------|----------------------------------------------------------------------------------------------------|---------------------------------------------------------------|--|--|
| File Edit Sk               | etch Tools Help                                                                                                    |                                                               |  |  |
| sketch<br>void se<br>// pu | Verify/Compile       Ctrl+R         Upload       Ctrl+U         Upload Using Programmer       Ctrl+Shift+U         Export compiled Binary       Ctrl+Alt+S         Show Sketch Folder       Ctrl+K | A<br>Manage Libraries Ctrl+Shift+I                            |  |  |
| woid lo                    | Add File                                                                                                    | Add .ZIP Library                                              |  |  |
| // put                     | your main code here, to run repeate                                                                                                    | Arduino libraries<br>Bridge<br>Esplora<br>Ethernet<br>Firmata |  |  |

- The DataVuLib provides two examples. In the Arduine IDE File->Examples->DataVuLib-master menu:
  - DataVuFW the default code allowing serial access via USB
  - Counter an example counter

Page 16 of 24

Document number 296194 Version 2 24<sup>th</sup> January 2020

| 💿 dataVuFW   Ard                                                                                         | uino 1.8.10                                               |                                                                                          |                                 |
|----------------------------------------------------------------------------------------------------|-----------------------------------------------------------|------------------------------------------------------------------------------------------|---------------------------------|
| File Edit Sketch                                                                                         | Tools Help                                                |                                                                                          |                                 |
| New<br>Open<br>Open Recent<br>Sketchbook                                                                 | Ctrl+N<br>Ctrl+O                                          | d.h<br>**********                                                                        | Ø<br>•                          |
| Examples                                                                                                 |                                                           | <b>A</b>                                                                                 | n kit li                        |
| Close<br>Save<br>Save As                                                                                 | Ctrl+W<br>Ctrl+S<br>Ctrl+Shift+S                          | Bridge<br>Esplora<br>Ethernet                                                            | and/or                          |
| Page Setup<br>Print                                                                                      | Ctrl+Shift+P<br>Ctrl+P                                    | GSM<br>LiquidCrystal                                                                     | s publis<br>License,            |
| Preferences                                                                                              | Ctrl+Comma                                                | Robot Control<br>Robot Motor                                                             | e useful                        |
| Quit                                                                                                    | Ctrl+Q                                                    | SD                                                                                       | See the                         |
| GNU Genera<br>You should<br>along with<br>************                                                   | l Public Lic<br>have receiv<br>this progra<br>*********** | Servo<br>SpacebrewYun<br>Stepper<br>Temboo<br>RETIRED                                    | lic Lice<br>.orq/lic<br>******* |
| <pre>#include <data "cmd.="" #include="" char="" com<="" comman="" const="" help="" pre=""></data></pre> | WuLib.h><br>h"<br>d string<br>MAND_LIST[]                 | Examples for DataVu_Driver<br>AVR C code examples<br>EEPROM<br>Optiboot flash read/write | ><br>>                          |
| "\<br>help, h                                                                                            |                                                           | SoftwareSerial<br>SPI<br>Wire                                                            | : \n\r\<br>ints a l             |
|                                                                                                    |                                                           | Formalize from Contam 111 - 1                                                            |                                 |
| Done uploading.<br>Sketch uses 992<br>Global variable                                                    | 28 bytes (30<br>es use 944 b                              | Examples from Custom Libraries DataVuLib-master                                          | counter<br>dataVuFW             |
| <ul> <li>✓</li> <li>✓</li> </ul>                                                                         | III                                                       | DataVu_Drive                                                                             | r on COM241                     |

• If the IDE Serial Monitor is used, ensure the enter character is *Carriage return* rather than default *Newline*.

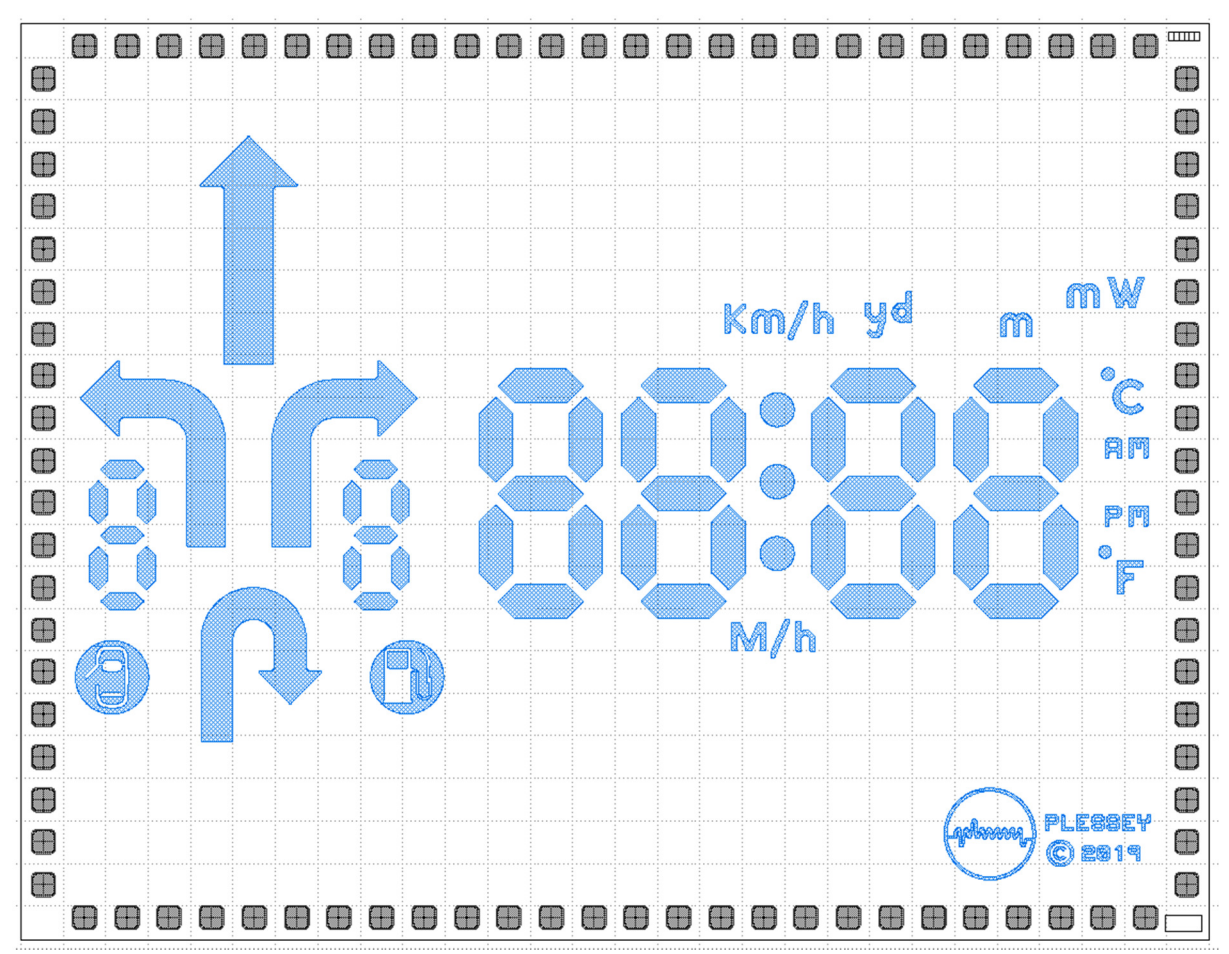

#### Segment driver address mapping

#### **Arrows and Symbols**

| Symbol       | Symbol<br>id | Symbol<br>Description | Address | Emitting Area (sq um) |
|--------------|--------------|-----------------------|---------|-----------------------|
|              | A01          | Go Straight           | 0       | 251800                |
|              | A02          | Turn left             | 1       | 218200                |
| ſ            | A03          | Turn right            | 2       | 218200                |
| R            | A04          | U-turn                | 3       | 200400                |
|              | S01          | Door open             | 49      | 72815                 |
| $\mathbf{O}$ | S02          | Fuel pump             | 50      | 63956                 |

Page 18 of 24

Document number 296194 Version 2 24<sup>th</sup> January 2020

| Km/h              | S03 | kilometres<br>per hour | 51 | 29391 |
|-------------------|-----|------------------------|----|-------|
| yd                | S04 | yards                  | 52 | 15877 |
| m                 | S05 | metres                 | 53 | 9845  |
| mW                | S06 | milli-<br>Watts        | 54 | 22310 |
|                   | S07 | degrees<br>Celsius     | 55 | 13052 |
| RM                | S08 | AM                     | 56 | 10409 |
| P.M.              | S09 | PM                     | 57 | 9666  |
|                   | S10 | degrees<br>Fahrenheit  | 58 | 12240 |
| M/h               | S11 | miles per<br>hour      | 59 | 25584 |
| PLESSEY<br>© 2819 | S12 | Plessey<br>logo        | 60 | 66934 |

# Large 7-segment characters and dots

| Symbol | Symbol<br>id | Addres<br>s | Emitting<br>Area<br>(sq um) | Symbol | Symbol<br>id | Addres<br>s | Emitting<br>Area<br>(sq um) |
|--------|--------------|-------------|-----------------------------|--------|--------------|-------------|-----------------------------|
|        | N0A          | 4           | 51106                       |        | N2A          | 18          | 51106                       |
| 88:88  | NOB          | 5           | 51106                       | 88:88  | N2B          | 19          | 51106                       |
| 88:88  | NOC          | 6           | 51106                       | 88:88  | N2C          | 20          | 51106                       |
| 88:88  | NOD          | 7           | 51106                       | 88:88  | N2D          | 21          | 51106                       |

Page 19 of 24

Document number 296194 Version 2 24<sup>th</sup> January 2020

| 00:00 | NOE | 8  | 51106 |       | N2E | 22 | 51106 |
|-------|-----|----|-------|-------|-----|----|-------|
|       |     |    |       |       |     |    |       |
| 00:00 | NOF | 9  | 51106 | 00:00 | N2F | 23 | 51106 |
| 88:88 | NOG | 10 | 51106 |       | N2G | 24 | 51106 |
| 88:58 | N1A | 11 | 51106 |       | N3A | 25 | 51106 |
| 88:88 | N1B | 12 | 51106 | 88:88 | N3B | 26 | 51106 |
| 88:88 | N1C | 13 | 51106 | 88:88 | N3C | 27 | 51106 |
| 88:88 | N1D | 14 | 51106 | 88:88 | N3D | 28 | 51106 |
| 88:88 | N1E | 15 | 51106 | 88:88 | N3E | 29 | 51106 |
| 88:88 | N1F | 16 | 51106 | 88:88 | N3F | 30 | 51106 |
| 88:88 | N1G | 17 | 51106 | 88:88 | N3G | 31 | 51106 |
|       |     |    |       | 88:88 | D01 | 46 | 20105 |
|       |     |    |       | 88:88 | D02 | 47 | 20105 |
|       |     |    |       | 88:88 | D03 | 48 | 20105 |

Small 7-segment characters and dots

| Symbol | Symbol<br>id | Address | Emitting Area (sq um) |  |  |
|--------|--------------|---------|-----------------------|--|--|
| 8 8    | N4A          | 32      | 13357                 |  |  |
| 8 8    | N4B          | 33      | 13357                 |  |  |
| 8 8    | N4C          | 34      | 13357                 |  |  |
| 8      | N4D          | 35      | 13357                 |  |  |
| 8 8    | N4E          | 36      | 13357                 |  |  |
| 8 8    | N4F          | 37      | 13357                 |  |  |
| 8 8    | N4G          | 38      | 13357                 |  |  |
| 8 8    | N5A          | 39      | 13357                 |  |  |
| 8 8    | N5B          | 40      | 13357                 |  |  |
| 8 8    | N5C          | 41      | 13357                 |  |  |
| 8 8    | N5D          | 42      | 13357                 |  |  |
| 8 8    | N5E          | 43      | 13357                 |  |  |
| 8 8    | N5F          | 44      | 13357                 |  |  |
| 8 8    | N5G          | 45      | 13357                 |  |  |

## **Appendix A - Driver PCB Schematics**

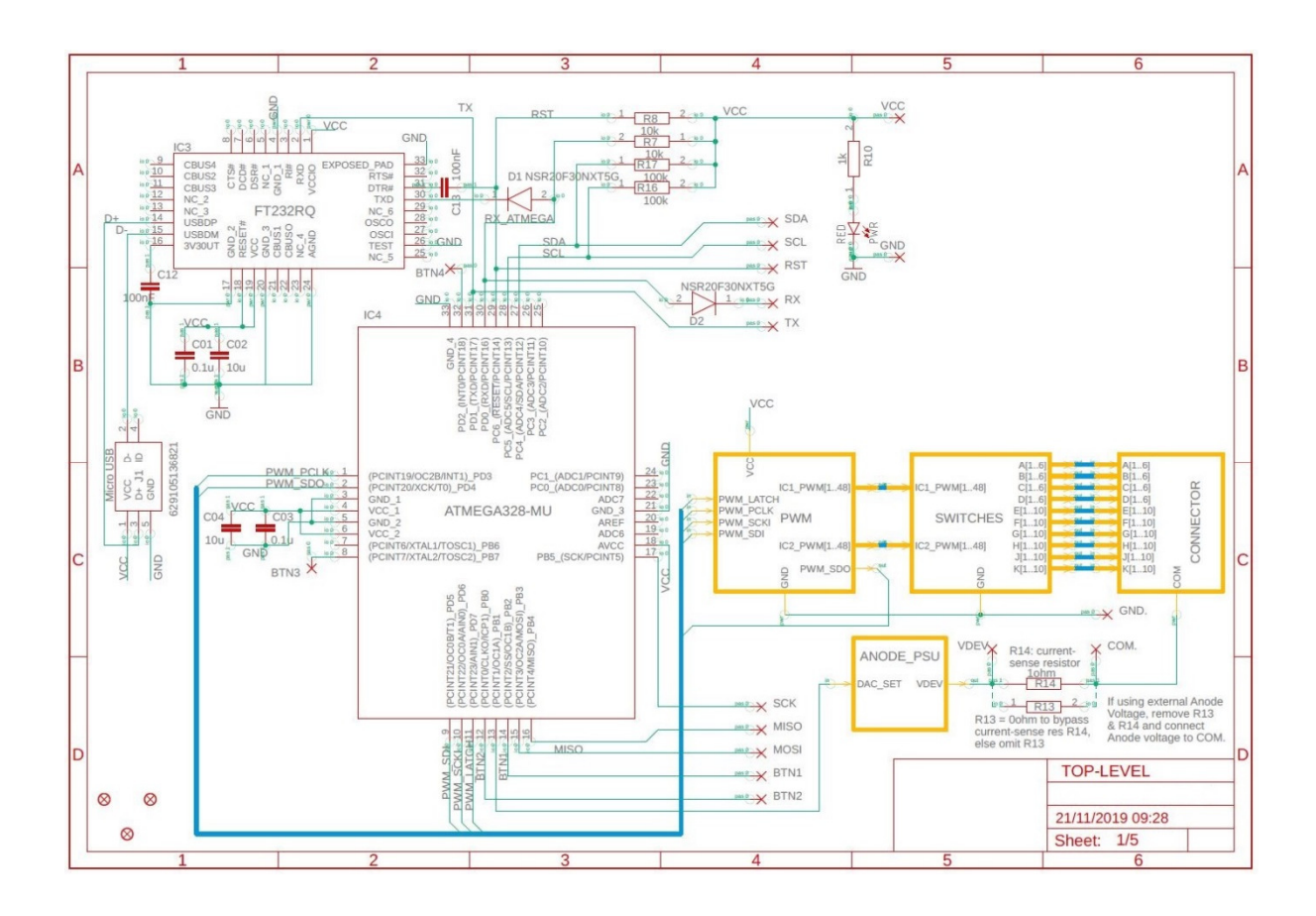

Page 22 of 24

Document number 296194 Version 2

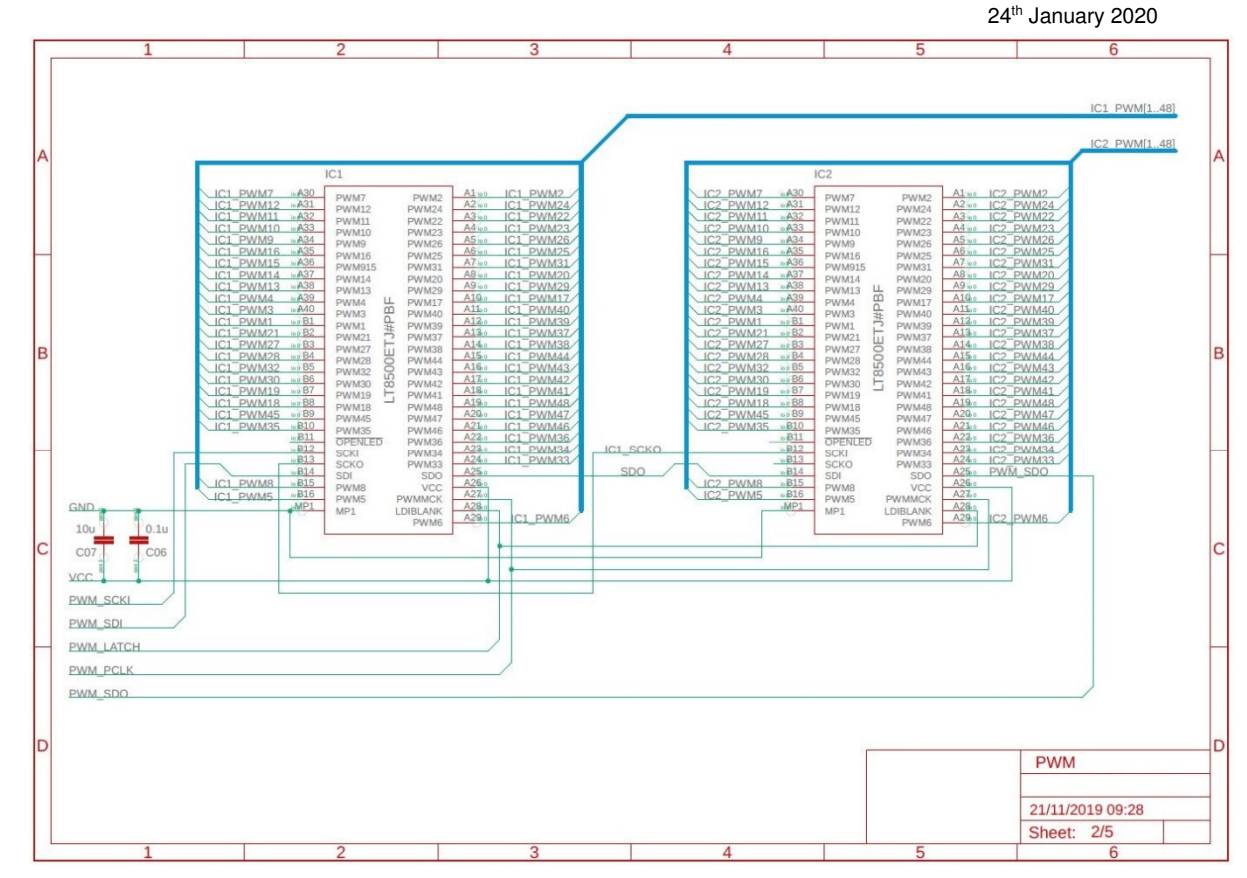

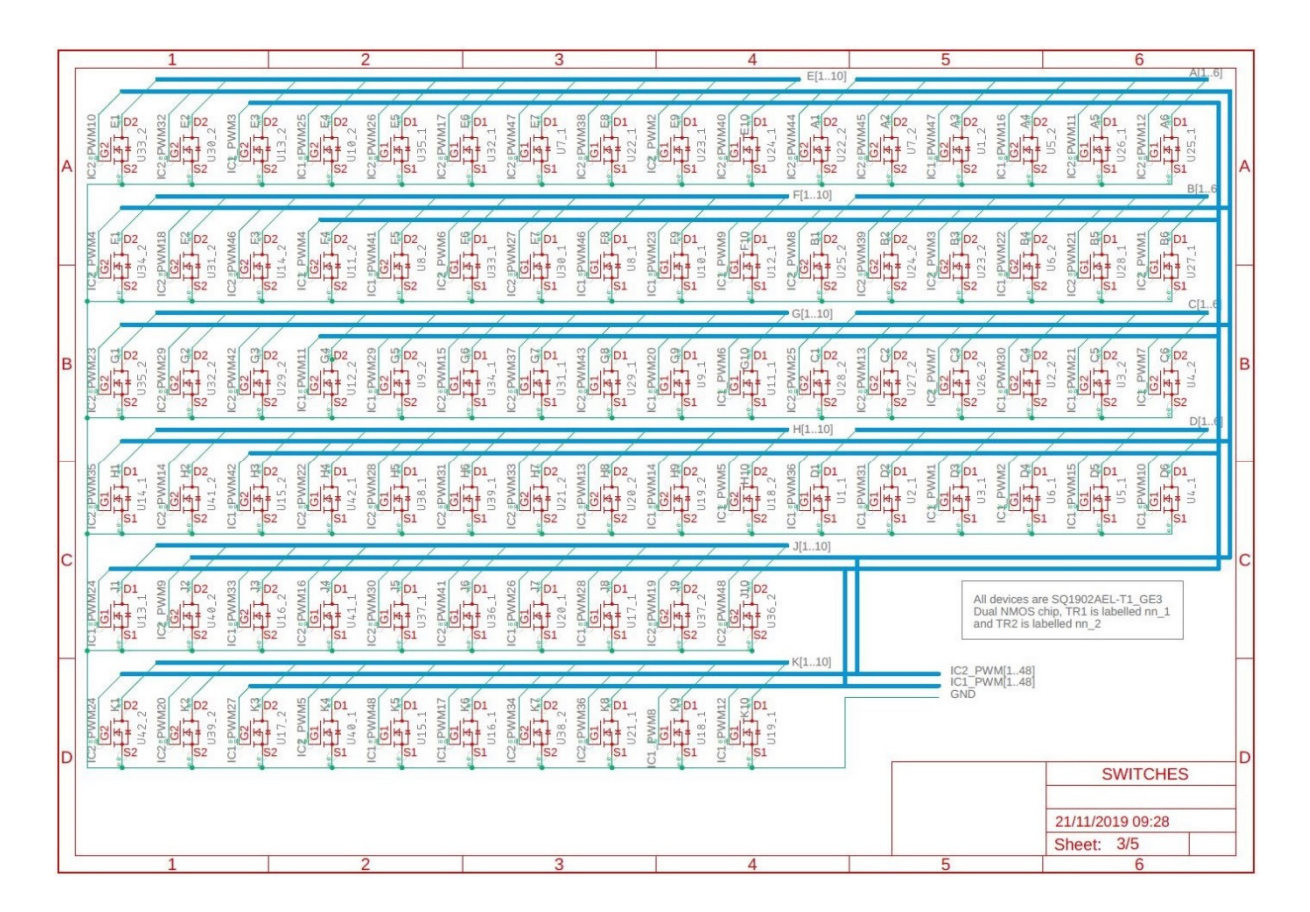

Page 23 of 24

Document number 296194 Version 2

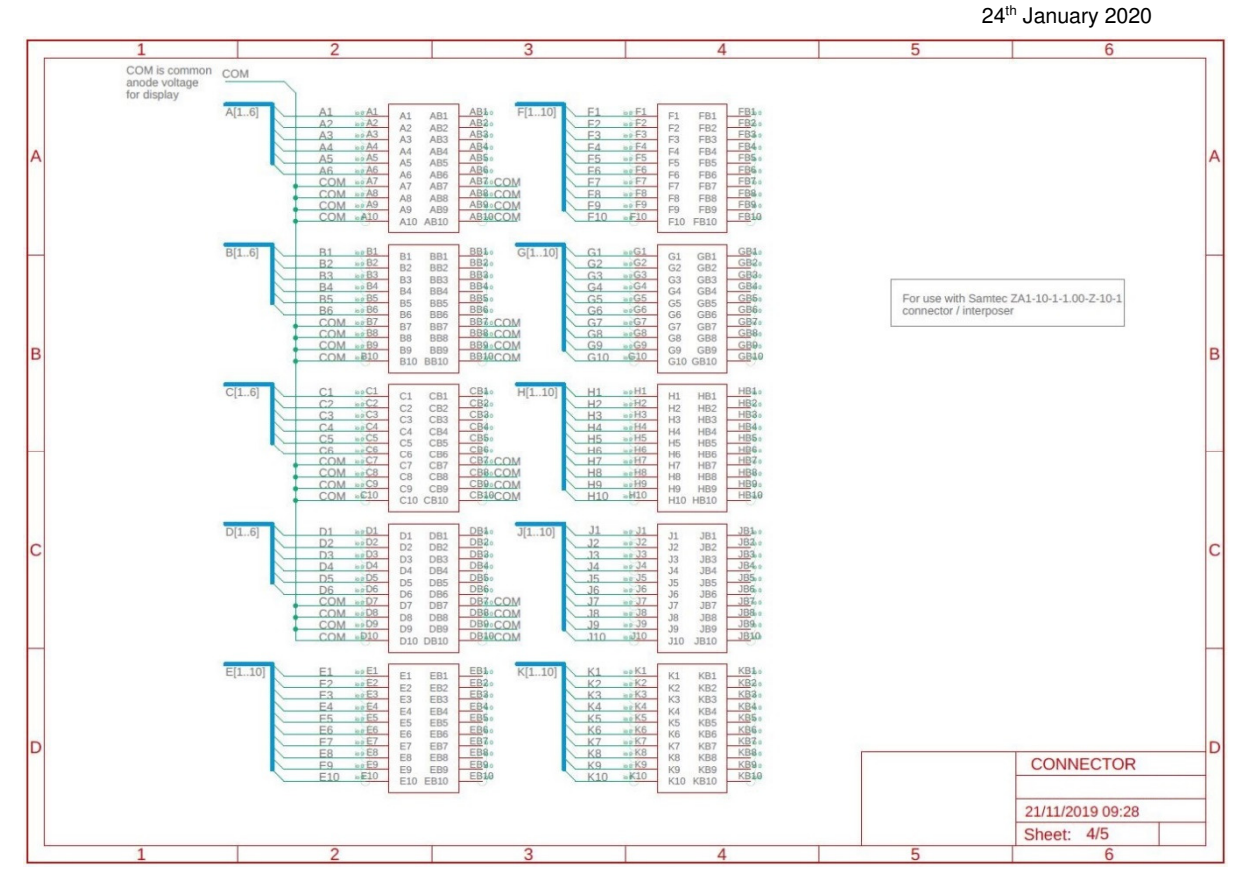

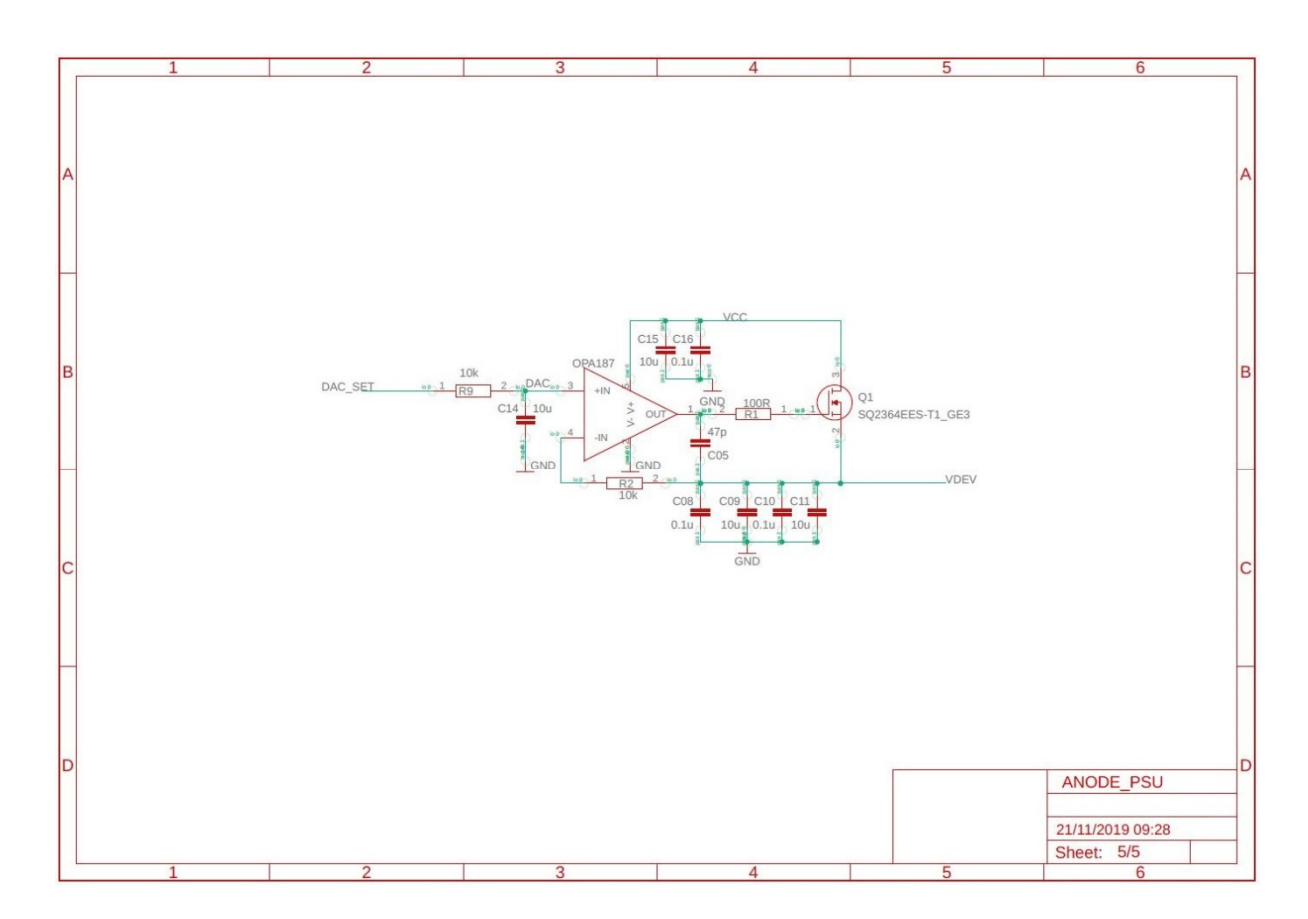

#### **Appendix B - Handling and Safety Instructions**

The devices must not be operated in reverse bias.

There is no ESD protection on individual symbol channels so all precautions for handling electrostatic sensitive devices must be observed.

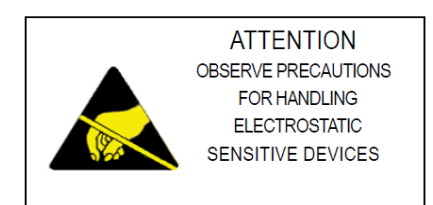

Operating the display on high brightness settings can cause eye damage. When increasing the brightness do not look directly at the light source. Do not stare at the light source. Direct the display away from the eyes, e.g. toward a piece of card.

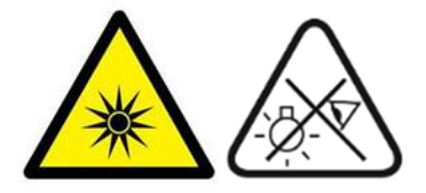

#### **Contact**

Plessey Semiconductors Ltd | Plymouth| Tamerton Road, Roborough |Plymouth, Devon| PL6 7BQ, UK

microLEDs@plesseysemi.com | +44 1752 693000 | www.plesseysemi.com